# 解決常見ISE訪客訪問問題

### 目錄

簡介
必備條件
需求
採用元件
訪客流量
通用部署指南
經常遇到的問題
重新導向至訪客輸入網站無法運作
動態授權失敗
未傳送SMS/電子郵件通知
無法訪問「管理帳戶」頁
門戶證書最佳實踐
相關資訊

### 簡介

本文說明如何解決部署中的常見訪客問題、如何隔離和檢查問題以及要嘗試的簡單解決方法。

### 必備條件

#### 需求

思科建議您瞭解以下主題:

- ISE訪客配置
- •網路接入裝置(NAD)上的CoA配置
- 需要在工作站上捕獲工具。

#### 採用元件

本檔案中的資訊是根據 Cisco ISE版本2.6和:

- WLC 5500
- Catalyst交換器3850 15.x版本
- Windows 10工作站

本文中的資訊是根據特定實驗室環境內的裝置所建立。文中使用到的所有裝置皆從已清除(預設))的組態來啟動。如果您的網路運作中,請確保您瞭解任何指令可能造成的影響。

### 訪客流量

訪客流概述類似於有線或無線設定。此流程圖影象可用於在文檔中參考。它有助於直觀地顯示步驟

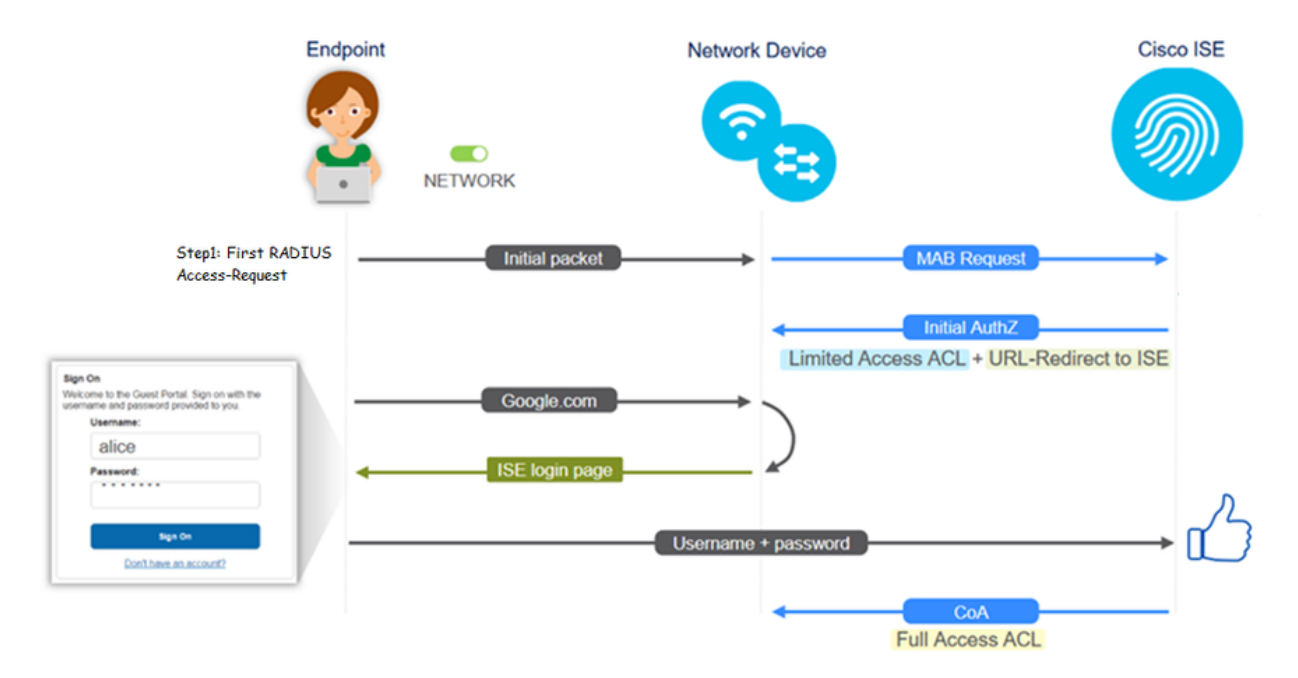

通過過濾終端ID,還可以在ISE即時日誌[Operations > RADIUS Live Logs]上跟蹤該流:

- MAB Authentication successful 使用者名稱欄位具有MAC地址 將URL推送到NAD 使用者獲取入口
- Guest Authentication successful username欄位具有訪客使用者名稱,它被標識為 GuestType\_Daily(或為訪客使用者配置的型別)
- CoA initiated 使用者名稱欄位為空,詳細報告顯示動態授權成功
- •已提供訪客訪問許可權

影象中的事件序列(從下到上)

| May 18, 2020 01:34:18:298 AM |          | ò | lesiguest         | 84.96.91.26.0D.6D | Windows 10   | Guest Access | Guest Acces | PermitAccess   | 10.106.37.18 | DefaultNetwork | TenGigabitEther | User Identity Groups G | sotumu26 |
|------------------------------|----------|---|-------------------|-------------------|--------------|--------------|-------------|----------------|--------------|----------------|-----------------|------------------------|----------|
| May 18, 2020 01:34:18.269 AM | <b>.</b> | 0 |                   | 84.96.91.26:00:60 |              |              |             |                |              | DefaultNetwork |                 |                        | sotumu26 |
| May 18, 2020 01:34:14.446 AM | <b>1</b> | 0 | testguest         | 84.96.91.26:DD.6D |              |              |             |                | 10.106.37.18 |                |                 | GuestType_Daily (defa  | sotumu26 |
| May 18, 2020 01:22:50.904 AM |          | 0 | 84.96.91.26.00.60 | 84.96.91.26.00.60 | Intel-Device | Guest Acces  | Guest Acces | Guest_redirect | 10.106.37.18 | DefaultNetwork | TenGigabitEther | Profiled               | Jotumu26 |

### 通用部署指南

以下是一些配置幫助的連結。對於任何特定使用案例故障排除,了解理想或預期配置會有所幫助。

- <u>有線訪客組態</u>
- <u>無線訪客配置</u>
- 含FlexAuth AP的無線訪客CWA

### 經常遇到的問題

本檔案主要解決以下問題:

#### 重新導向至訪客輸入網站無法運作

從ISE推送重定向URL和ACL後,請檢查以下內容:

1.使用show authentication session int <interface> details指令設定交換器上的使用者端狀態(如果

#### 有線訪客存取):

| guestlab#sh auth sess int | t T1/0/48 de                                             |
|---------------------------|----------------------------------------------------------|
| Interface: 1              | TenGigabitEthernet1/0/48                                 |
| IIF-ID: (                 | 0x1096380000001DC                                        |
| MAC Address: 1            | b496.9126.dd6d                                           |
| IPv6 Address: U           | Jnknown                                                  |
| IPv4 Address: 1           | 10.106.37.18                                             |
| User-Name: E              | 34-96-91-26-DD-6D                                        |
| Status: A                 | Authorized                                               |
| Domain: I                 | DATA                                                     |
| Oper host mode: s         | single-host                                              |
| Oper control dir: 1       | both                                                     |
| Session timeout: N        | A/A                                                      |
| Restart timeout: N        | N/A                                                      |
| Common Session ID: (      | 0A6A2511000012652C64B014                                 |
| Acct Session ID: (        | 0x0000124F                                               |
| Handle: (                 | 0x5E00014D                                               |
| Current Policy: 1         | POLICY_Tel/0/48                                          |
| Local Policies:           |                                                          |
| Service Template:         | DEFAULT LINKSEC POLICY SHOULD SECURE (priority 150)      |
| Security Policy:          | Should Secure                                            |
| Security Status: 1        | Link Unsecure                                            |
|                           |                                                          |
| Server Policies:          |                                                          |
| URL Redirect: 1           | https://10.127.197.212:8443/portal/gateway?sessionId=0A6 |
| A2511000012652C64B0144por | CT41=26019560-2658-1169-98ID-0050568//58358CT10D=CW86TOK |
| en=66DDICe930a431421e26D  | 20757797100                                              |
| UKL REGITECT ACL: F       | KEDIKECT_ACL                                             |
| Method status list:       |                                                          |
| Method                    | State                                                    |
| mab /                     | Authc Success                                            |
|                           |                                                          |

2.無線LAN控制器上的使用者端狀態(如果無線訪客存取):Monitor > Client > MAC address

| Security Policy<br>Completed            | No                     |
|-----------------------------------------|------------------------|
| Policy Type                             | N/A                    |
| Auth Key Mgmt                           | N/A                    |
| Encryption Cipher                       | None                   |
| EAP Type                                | N/A                    |
| SNMP NAC State                          | Access                 |
| Radius NAC State                        | CENTRAL_WEB_AUTH       |
| CTS Security Group<br>Tag               | Not Applicable         |
| AAA Override ACL<br>Name                | cwa_redirect           |
| AAA Override ACL<br>Applied Status      | Yes                    |
| AAA Override Flex<br>ACL                | none                   |
| AAA Override Flex<br>ACL Applied Status | Unavailable            |
| Redirect URL                            | https://www.isensionId |

3.藉助命令提示符,從終端到TCP埠8443上ISE的可達性: C:\Users\user>telnet <ISE-IP> 8443

4.如果門戶重定向URL具有FQDN,請檢查客戶端是否可以從命令提示符進行解析

: C:\Users\user>nslookup guest.ise.com

5.在flex connect設定中,確保在ACL和flex ACL下配置相同的ACL名稱。此外,驗證ACL是否已對 映到AP。有關詳細資訊,請參閱上一節中的配置指南 — 步驟7b和c。

| cisco                                                                                                    | MONITOR  | <u>W</u> LANs | CONTROLLER    | WIRELESS | SECURITY |
|----------------------------------------------------------------------------------------------------|----------|---------------|---------------|----------|----------|
| Wireless                                                                                                    | FlexCon  | nect Acc      | ess Control L | ists     |          |
| Access Points     All APs                                                                                                  | Acl Name |               |               |          |          |
| <ul> <li>Radios</li> <li>802.11a/n</li> <li>802.11b/g/n</li> <li>Dual-Band Radios</li> <li>Global Configuration</li> </ul> | flexred  |               |               |          |          |
| Advanced                                                                                                    |          |               |               |          |          |
| Mesh                                                                                                    |          |               |               |          |          |
| RF Profiles                                                                                                    |          |               |               |          |          |
| FlexConnect Groups<br>FlexConnect ACLs                                                                                     |          |               |               |          |          |

6.從使用者端擷取封包,並檢查重新導向。移動的資料包HTTP/1.1 302頁面表示WLC/交換機將訪問 站點重定向到ISE訪客門戶(重定向的URL):

| 📕 ip. | addr=: | =2.2.2.2                       |              |              |          |                                                                    |
|-------|--------|--------------------------------|--------------|--------------|----------|--------------------------------------------------------------------|
| No.   |        | Arrival Time                   | Source       | Destination  | Protocol | Info                                                               |
| Г     | 190    | May 18, 2020 14:29:13.49400500 | 10.106.37.18 | 2.2.2.2      | TCP      | 54571 → 80 [SYN] Seq=0 Win=64240 Len=0 MSS=1460 WS=256 SACK_PERM=1 |
|       | 191    | May 18, 2020 14:29:13.49657400 | 2.2.2.2      | 10.106.37.18 | TCP      | 80 → 54571 [SYN, ACK] Seq=0 Ack=1 Win=4128 Len=0 MSS=1460          |
|       | 192    | May 18, 2020 14:29:13.49670300 | 10.106.37.18 | 2.2.2.2      | TCP      | 54571 → 80 [ACK] Seq=1 Ack=1 Win=64240 Len=0                       |
|       | 194    | May 18, 2020 14:29:13.69293900 | 2.2.2.2      | 10.106.37.18 | тср      | [TCP Dup ACK 191#1] 80 → 54571 [ACK] Seq=1 Ack=1 Win=4128 Len=0    |
|       | 218    | May 18, 2020 14:29:16.34762700 | 10.106.37.18 | 2.2.2.2      | HTTP     | GET / HTTP/1.1                                                     |
|       | 219    | May 18, 2020 14:29:16.35025300 | 2.2.2.2      | 10.106.37.18 | HTTP     | HTTP/1.1 302 Page Moved                                            |
|       | 220    | May 18, 2020 14:29:16.35047200 | 2.2.2.2      | 10.106.37.18 | TCP      | 80 → 54571 [FIN, PSH, ACK] Seq=279 Ack=329 Win=3800 Len=0          |
|       | 221    | May 18, 2020 14:29:16.35050600 | 10.106.37.18 | 2.2.2.2      | TCP      | 54571 → 80 [ACK] Seq=329 Ack=280 Win=63962 Len=0                   |
|       | 222    | May 18, 2020 14:29:16.35064600 | 10.106.37.18 | 2.2.2.2      | TCP      | 54571 → 80 [FIN, ACK] Seq=329 Ack=280 Win=63962 Len=0              |
| L     | 224    | May 18, 2020 14:29:16.35466100 | 2.2.2.2      | 10.106.37.18 | TCP      | 80 → 54571 [ACK] Seq=280 Ack=330 Win=3800 Len=0                    |
|       |        |                                |              |              |          |                                                                    |

| 213 May 18, 2020 14:29:10.5362 2.2.2.2 10.100.57.18 HITP HITP/1.1 302 Fage Moved                                                                                                    |
|----------------------------------------------------------------------------------------------------|
| S                                                                                                    |
| > Frame 219: 332 bytes on wire (2656 bits), 332 bytes captured (2656 bits) on interface 0                                                                                                    |
| Ethernet II, Src: Cisco_ca:0e:c5 (00:87:31:ca:0e:c5), Dst: IntelCon_26:dd:6d (b4:96:91:26:dd:6d)                                                                                                    |
| > Internet Protocol Version 4, Src: 2.2.2.2, Dst: 10.106.37.18                                                                                                    |
| > Transmission Control Protocol, Src Port: 80, Dst Port: 54571, Seq: 1, Ack: 329, Len: 278                                                                                                    |
| ✓ Hypertext Transfer Protocol                                                                                                    |
| > HTTP/1.1 302 Page Hoved\n\n                                                                                                    |
| Location: https://10.127.197.212:8443/portal/gateway?sessionId=0A6A2511000012652C648014&portal=26d19560-2e58-11e9-98fb-0050568775a3&action=cwa&token=66bbfce930a43142fe26b9d9577971de&redirect=http://2.2.2.2/\r\n |
| Pragma: no-cache\r\n                                                                                                    |
| Cache-Control: no-cache\r\n                                                                                                    |
| 1~10                                                                                                    |
| [HTTP response 1/1]                                                                                                    |
| [Time since request: 0.002626000 seconds]                                                                                                    |
| [Request in frame: 218]                                                                                                    |
| [Request URI: http://2.2.2/]                                                                                                    |

7.在網路訪問裝置上啟用HTTP(s)引擎:

在switch:

guestlab#sh run | in ip http ip http server ip http secure-server

在WLC上:

| ،،ا،،،ا،،<br>cısco                                         | MONITOR                                 | WLANs                                                 | CONTROLLER                     | WIRELESS    | SECURITY | MANAGEMENT |
|------------------------------------------------------------|-----------------------------------------|-------------------------------------------------------|--------------------------------|-------------|----------|------------|
| Management                                                 | HTTP-HT                                 | TPS Cor                                               | nfiguration                    |             |          |            |
| Summary<br>SNMP<br>HTTP-HTTPS<br>Telnet-SSH<br>Serial Port | HTTP Ad<br>HTTPS A<br>WebAut<br>HTTPS F | cess<br>Access <sup>2</sup><br>SecureW<br>Redirection | Enabled<br>Enabled<br>Disabled | T<br>T<br>T |          |            |
| Local Management<br>Users                                  | Web Sessio                              | on Timeout                                            | 30                             | Minutes     |          |            |

8.如果WLC處於外部錨點設定中,請檢查以下專案:

步驟1.兩個WLC上的使用者端狀態必須相同。

步驟2.必須在兩個WLC上看到重新導向URL。

步驟3.必須在錨點WLC上禁用RADIUS記帳。

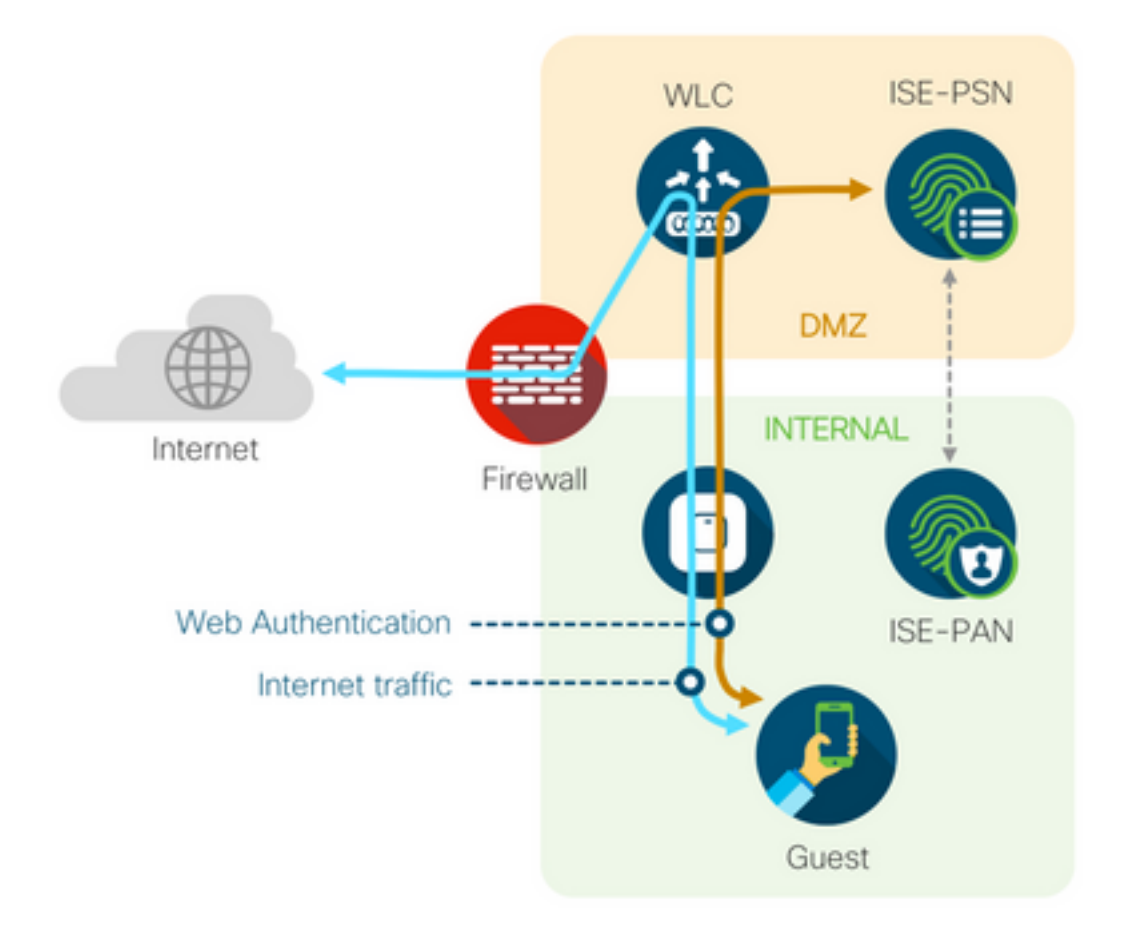

#### 動態授權失敗

如果終端使用者能夠訪問訪客門戶並成功登入,則下一步將是更改授權,向使用者授予完全訪客訪 問許可權。如果這不起作用,您會看到ISE Radius Live Logs上的動態授權失敗。若要修正問題,請 檢查以下專案:

| Overview             |                                   | Step  | S                                                                                                |
|----------------------|-----------------------------------|-------|--------------------------------------------------------------------------------------------------|
| Event                | 5417 Dunamic Authorization failed | 11204 | Received reauthenticate request                                                                  |
| Even                 | 5417 Dynamic Autorizatori falled  | 11220 | Prepared the reauthenticate request                                                              |
| Username             |                                   | 11100 | RADIUS-Client about to send request - ( port = 1700 , type = Cisco CoA )                         |
| Endpoint Id          | MAC ADDRESS                       | 11104 | RADIUS-Client request timeout expired (1 Step latency=10003 ms)                                  |
| Endpoint Profile     |                                   | 11213 | No response received from Network Access Device after sending a Dynamic<br>Authorization request |
| Authorization Result |                                   |       |                                                                                                  |

#### 1.必須在NAD上啟用/配置授權變更(CoA):

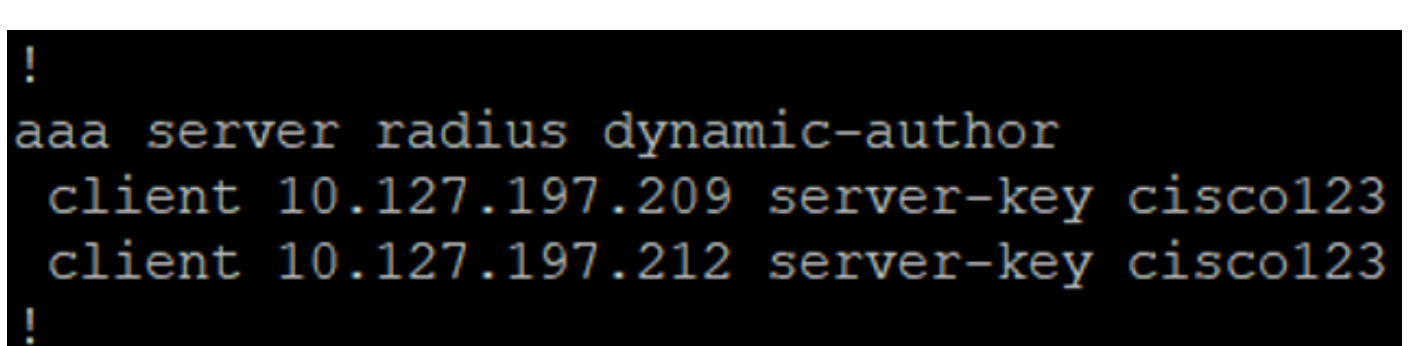

.

| <br>cısco                                                                                                    | MONITOR                                                                                                    | <u>W</u> LANs                                                                                                    | CONTROLLER                               | WIRELESS                                                                                                    | <u>s</u> ecurity   | MANAGEMENT          | C <u>O</u> MMANDS | HELP   | FEEDBACK |
|----------------------------------------------------------------------------------------------------|----------------------------------------------------------------------------------------------------|----------------------------------------------------------------------------------------------------|------------------------------------------|----------------------------------------------------------------------------------------------------|--------------------|---------------------|-------------------|--------|----------|
| Security                                                                                                    | RADIUS                                                                                                    | Authenti                                                                                                    | cation Server                            | s > New                                                                                                    |                    |                     |                   |        |          |
| <ul> <li>AAA<br/>General</li> <li>RADIUS<br/>Authentication<br/>Accounting<br/>Fallback<br/>DNS<br/>Downloaded AVP</li> <li>TACACS+<br/>LDAP<br/>Local Net Users<br/>MAC Filtering</li> <li>Disabled Clients<br/>User Login Policies<br/>Password Policies</li> <li>Local EAP<br/>Advanced EAP</li> <li>Priority Order</li> <li>Certificate</li> <li>Access Control Lists</li> <li>Wireless Protection<br/>Policies</li> <li>Web Auth<br/>TrustSec SXP<br/>Local Policies</li> <li>Advanced</li> </ul> | Server In<br>Server IP<br>Shared S<br>Shared S<br>Confirm S<br>Key Wrap<br>Bort Num<br>Server St<br>Support f<br>Server Til<br>Network I<br>Managem<br>Tunnel Pro<br>IPSec | dex (Priorit)<br>Address(Ip<br>ecret Forma<br>ecret<br>Shared Secre<br>her<br>atus<br>for CoA<br>meout<br>User<br>hent Retrans<br>oxy | r)<br>v4/Ipv6)<br>t<br>et<br>mit Timeout | 12 ▼<br>10.127.197.21<br>ASCII ▼<br>(Designed for<br>1912<br>Enabled ▼<br>2 seconds<br>✓ Enable<br>✓ Enable<br>Enable<br>Enable<br>Enable | 2<br>FIPS customer | s and requires a ke | y wrap compliant  | RADIUS | server)  |

2.防火牆上必須允許UDP埠1700。

3. WLC上的NAC狀態不正確。在**WLC GUI > WLAN上的**Advanced settings下,將NAC狀態更改為 ISE NAC。

| Advanced |                                |  |
|----------|--------------------------------|--|
|          | 802.11a/n (1 - 255) 1          |  |
| T        | 802.11b/g/n (1 - 255) 1        |  |
|          | NAC                            |  |
|          | NAC State ISE NAC 🔻            |  |
|          | Load Balancing and Band Select |  |
| es       | Client Load Balancing          |  |
|          | Client Band Select             |  |

### 未傳送SMS/電子郵件通知

1.檢查管理>系統>設定> SMTP下的SMTP配置。

2.檢查ISE以外的SMS/電子郵件網關的API:

測試供應商在API客戶端或瀏覽器上提供的URL,替換使用者名稱、密碼、手機號碼等變數,並測 試可訪問性。[Administration > System > Settings > SMS Gateways]

| SMS Gateway Provider List > Global | Default                                                    |
|------------------------------------|------------------------------------------------------------|
| SMS Gateway Provider               |                                                            |
| SMS Gateway Provider Name:         | * Global Default                                           |
| Select Provider Interface Type:    |                                                            |
| O SMS Email Gateway                |                                                            |
| SMS HTTP API                       |                                                            |
| URL: * http://api.clickatell.      | com/http/sendmsg?user=[USERNAME]&password=[PASSWORD]&api_i |
| Data (Url encoded portion):        | \$message\$                                                |
|                                    |                                                            |

Use HTTP POST method for data portion

或者,如果您從ISE發起人組[Workcenters > Guest Access > Portals and Components > Guest Types]進行測試,則在ISE和SMS/SMTP網關上捕獲資料包以檢查是否

- 1. 請求資料包未經篡改即可到達伺服器。
- 2. ISE伺服器具有供應商推薦的網關處理此請求的許可權/許可權。

#### Account Expiration Notification

| ✓        | Send account expiration notification 3 days v before account expires (                                                                                                    |   |
|----------|----------------------------------------------------------------------------------------------------|---|
|          | View messages in:<br>English - English V                                                                                                    |   |
|          | ) Email                                                                                                    |   |
|          | ] Send a copy of the notification email to the Sponsor                                                                                                    |   |
|          | Use customization from: Sponsred Portal (Default)                                                                                                    |   |
|          | Messages: Copy text from:                                                                                                    | ~ |
|          | Your account is going to expire in 3 days. Please notify your sponsor to extend your account now to avoid any delays.                                                                                       |   |
|          |                                                                                                    | / |
|          | Send test email to me at:         myemail@cisco.com         Configure SMTP server at: Work Centers > Otest Access > Administration > SMTP server                                                            |   |
| <b>~</b> | SMS                                                                                                    |   |
|          | Messages: Copy text from:                                                                                                    | ~ |
|          |                                                                                                    |   |
|          | Your account is going to expire in 3 days. Please notity your sponsor to extend your account now to avoid any delays.                                                                                       |   |
|          | Your account is going to expire in 3 days. Please notity your sponsor to extend your account now to avoid any delays.<br>(160 character limit per message*)*Over 160 characters requires multiple messages. | / |
|          | (160 character limit per message*)*Over 160 characters requires multiple messages.<br>Send test SMS to me at:<br>08123456789 Global Default Send                                                            | / |

#### 無法訪問「管理帳戶」頁

1.在**Workcenters > Guest Access > Manage accounts**按鈕下,重定向到埠9002上的ISE FQDN,ISE管理員可以訪問發起人門戶:

| Not secure   ise27.cisco.com:9002/sponsoradminportal/SponsorAdminLogin.ac | tion                                                                                                    | \$ |
|---------------------------------------------------------------------------|----------------------------------------------------------------------------------------------------|----|
|                                                                           | <b>[ 500 ] Internal Error</b><br>Internal system error encountered. Please contact<br>System Administrator. |    |

2.使用nslookup <FQDN of ISE PAN>命令檢查訪問發起人門戶的工作站是否解析了FQDN。

3.使用show ports命令檢查ISE TCP埠9002是否從ISE的CLI開啟 |包括9002。

#### 門戶證書最佳實踐

- 為了獲得無縫的使用者體驗,用於門戶和管理員角色的證書必須由著名的公共證書頒發機構 (例如:GoDaddy、DigiCert、VeriSign等)進行簽名,瀏覽器通常信任該機構(例如 :Google Chrome、Firefox等)。
- •建議不要將靜態IP用於訪客重定向,因為這會使ISE的私有IP對所有使用者可見。大多數供應商 不提供第三方簽名的私有IP證書。
- · 當您從ISE 2.4 p6移至p8或p9時,有一個已知的錯誤:思科錯誤ID <u>CSCvp75207</u>,其中Trust for authentication within ISE和Trust for client authentication框在修補程式升級後必須手動選中 。這可確保ISE在訪問訪客門戶時發出TLS流的完整證書鏈。
- 如果這些操作不能解決訪客訪問問題,請聯絡TAC,使用從文檔<u>Debugs to enable on ISE收集的支</u>

## 相關資訊

• 思科技術支援與下載

#### 關於此翻譯

思科已使用電腦和人工技術翻譯本文件,讓全世界的使用者能夠以自己的語言理解支援內容。請注 意,即使是最佳機器翻譯,也不如專業譯者翻譯的內容準確。Cisco Systems, Inc. 對這些翻譯的準 確度概不負責,並建議一律查看原始英文文件(提供連結)。